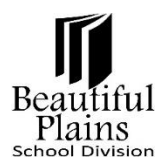

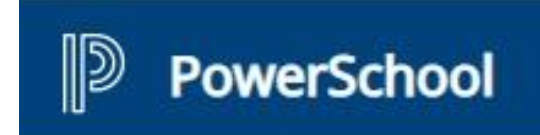

# **Verifying Student Information**

## Log in to the Parent Portal Page

- 1. To access the Parent Portal login page, use this URL: <u>https://bpsd.powerschool.com/public/</u>
- 2. The page can also be launched thru the <u>Beautiful Plains School Division</u> website: <u>https://www.beautifulplainssd.ca/</u>
  - From the Homepage, go to the Parents menu, then click the Parent Portal option.
  - Another option is to scroll down a bit from the **Homepage**, look for the **Links** list, then click the **PowerSchool Parent Portal** link.

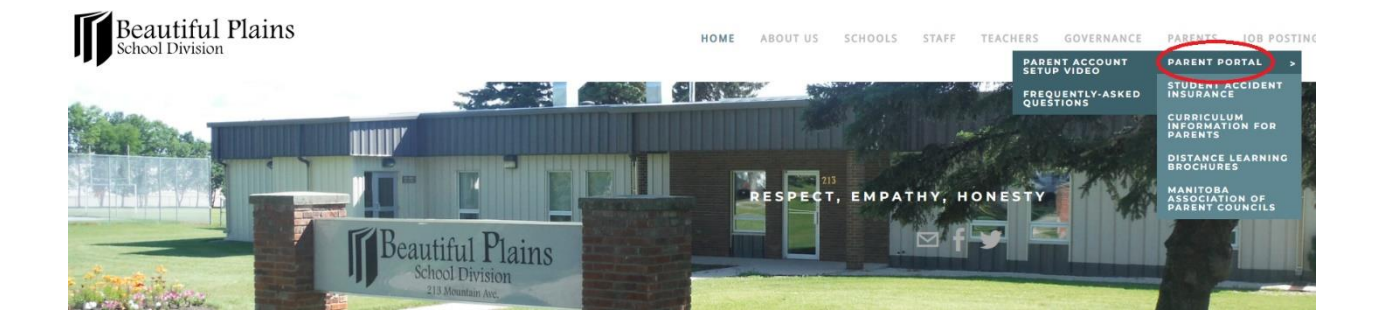

• Click on the Parent Portal Login Page button

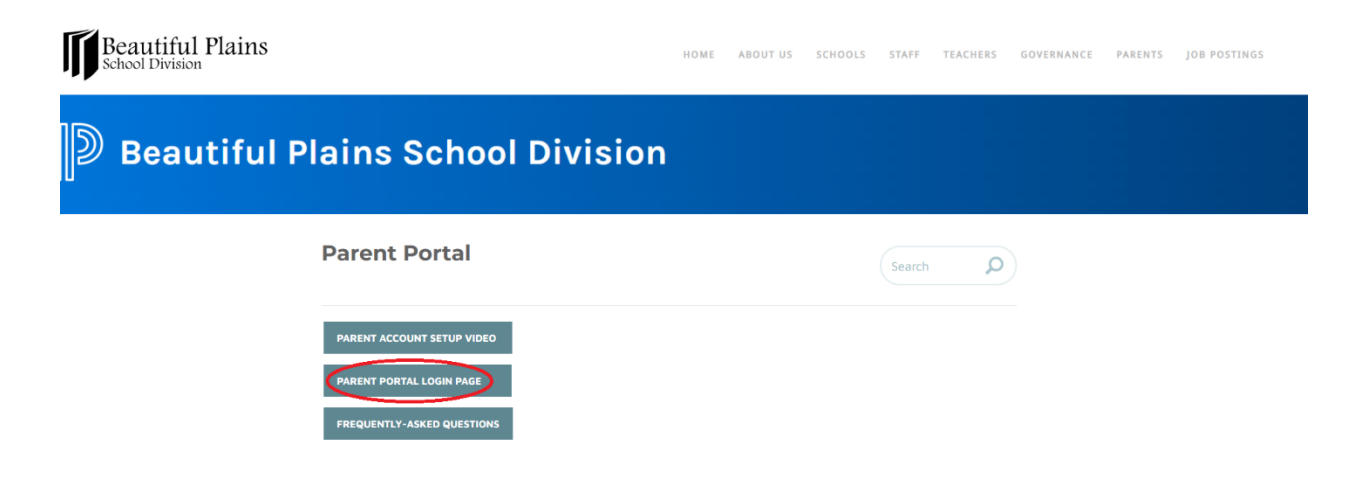

• Another way to access the Parent Portal login page is to click on the **PowerSchool Parent Portal** link from the **Homepage**.

| Beautiful Plains |                                                                                                    | HOME                                                                                                    | ABOUT US                                                     | SCHOOLS     | STAFF | TEACHERS | GOVERNANCE | PARENTS | JOB POSTINGS |
|------------------|----------------------------------------------------------------------------------------------------|----------------------------------------------------------------------------------------------------|--------------------------------------------------------------|-------------|-------|----------|------------|---------|--------------|
|                  | Links                                                                                                    | <b>Mission Stater</b>                                                                                                    | nent                                                         |             |       |          |            |         |              |
|                  | Host an International Student                                                                                                    | The Beautiful Plains School Division will strive to provide quality educational opportunities within a                                                     |                                                              |             |       |          |            |         |              |
|                  | PowerSchool Admin<br>PowerSchool Teacher<br>PowerSchool Substitute Teacher<br>PowerSchool Parent Portal<br>PowerSchool Student Portal<br>Staff Email | safe and caring environment that will en To become lifelong learners; and To become responsible, productive, Select Language  Provence ty Cougle Translate | able students:<br>contributing citizens in a changing societ | ng society. | tty.  |          |            |         |              |

### Parent Portal Account

- 1. Username
  - Format: Current email address on PowerSchool (e.g. tristan.delacruz@yahoo.com)
  - NOT case sensitive (e.g. TRISTAN.DELACRUZ@yahoo.com or tRISTAN.dELACRUZ@yahoo.com)
  - NO spaces before, in-between, and after the email address

#### 2. Password for Initial Log in

- Format: Password that had been created thru the "Parent Portal Setup" process
- **NO spaces** before, in-between, and after the numbers (unless spaces are added intentionally as part of the password).

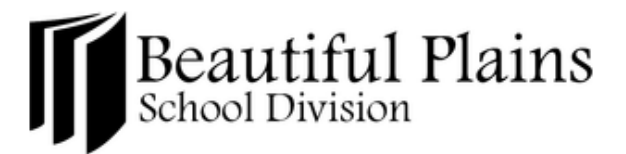

# PowerSchool SIS

| Student and Parent Sign In   |                            |         |  |  |  |  |
|------------------------------|----------------------------|---------|--|--|--|--|
| Username                     | tristan.delacruz@yahoo.com |         |  |  |  |  |
| Password                     | Password123!               | Ŕ       |  |  |  |  |
| Forgot Username or Password? |                            |         |  |  |  |  |
|                              |                            | Sign In |  |  |  |  |

- 3. For more info on setting up the Parent Portal
  - Kindly visit our Beautiful Plains School Division website: <u>https://www.beautifulplainssd.ca/</u>
  - **Parents** menu > **Parent Portal** option > **Parent Portal Setup Video** page: <u>Parent Account Setup</u> <u>Video - Beautiful Plains School Division (beautifulplainssd.ca)</u>

### Always check if there are any notifications

- 1. After successfully logging in to the Parent Portal, see if there's a "Your Action is Required" item.
- 2. If there is, click on the "Click here to review items." link.

| PowerScho                   | ol SIS                                                                                                    |
|-----------------------------|----------------------------------------------------------------------------------------------------|
|                             |                                                                                                    |
| Navigation                  | Your Action Is Required - <u>Click here to review items.</u>                                                                                                    |
| Home Page                   | Welcome to the Beautiful Plains School Division Parent Portal                                                                                                    |
| Student<br>Information      |                                                                                                    |
| Attendance & Excuse Abs     | School   There are no classes today.                                                                                                    |
| Email<br>Notification       | is on Track A                                                                                                    |
| Permissions & Consent Forms | Stay Connected and Informed!                                                                                                    |
| School<br>Information       | The BPSD Parent Portal is a communications tool designed to enhance and increase parent/guardian involvement in their children's education.<br>The portal provides parents/guardians with secure online access to our Student Information System (SIS).                                                                            |
| School Bulletin             | With a single username and password, parents/guardians can access the following information for each of their children attending any BPSD school:                                                                                                    |
| Account<br>Preferences      | <ul> <li>School Bulletin</li> <li>Student Information</li> <li>Attendance Information, including excusing absences</li> <li>School Fees Account</li> <li>Permissions &amp; Consent Forms - coming soon</li> <li>School Information</li> <li>High School Grad/Credit Summary</li> <li>High School Grades and Assignments</li> </ul> |

- 3. Look for the "**REGISTRATION VERIFICATION**" item.
- 4. Then click the "Verify Information" button.

| PowerSchool             | ol SIS                                                                                                    |
|-------------------------|----------------------------------------------------------------------------------------------------|
|                         |                                                                                                    |
| Navigation              | Action Items                                                                                                    |
| Home Page               |                                                                                                    |
| Student<br>Information  | The following items require your attention:                                                                        |
| Attendance & Excuse Abs | REGISTRATION VERIFICATION<br>Braden's Registration Verification has not been reviewed for the current school year. |
| Email<br>Notification   | Verify Information                                                                                                 |

## Review and Verify All the Student and Contact Information

- 1. On the Student & Contact Information page > Student & Contact Info tab
  - Please review and verify if all the information shown are correct and up to date.
  - Scroll down up to the bottom of the page to see all the information.
- 2. After reviewing and verifying, if all the information is correct and up to date, then kindly click the "Student & Contact Information is Correct" button.
- 3. If any information needs to be updated, please contact the **School Office** directly using the **Phone Number** provided on the page.

| PowerSchoo                  | ISIS                                                                                                    |                       |                     |   |  |             |  |
|-----------------------------|----------------------------------------------------------------------------------------------------|-----------------------|---------------------|---|--|-------------|--|
|                             |                                                                                                    |                       |                     |   |  |             |  |
| Navigation                  | Your Action Is Required - Cli                                                                                                    | ck here to review ite | ems.                |   |  |             |  |
| Home Page                   | Student & Contact                                                                                                    | Informatio            | n                   |   |  |             |  |
| Student                     | Course Enrollments Student                                                                                                    | P. Contact Info       |                     |   |  |             |  |
| Attendance & Excuse Abs     | Course Enrollments Student                                                                                                    | a contact mio         | Transportation into |   |  |             |  |
| Email<br>Notification       | According to our records for this school year, you have not verified the student and contact information that we have on file for Please review the information below. If the information we have on file is correct, press the button. |                       |                     |   |  |             |  |
| Permissions & Consent Forms | If any information needs to be opened allease contact the school directly. Phone 204-476-2323                                                                                                    |                       |                     |   |  |             |  |
| School                      | Student & Contact Information                                                                                                    | s Correct             |                     |   |  |             |  |
| School Bulletin             | Student Information                                                                                                    |                       |                     |   |  |             |  |
| Account                     | If any information needs to be updated please contact the school directly. Phone 204-476-2323                                                                                                    |                       |                     |   |  |             |  |
| Preterences                 | Last Name                                                                                                    |                       | First Nam           | e |  | Middle Name |  |

- 4. Another way to access the Student & Contact Information page
  - On the Left menu, under Navigation, click the Student Information option.
  - Then click the **Student & Contact Info** tab.